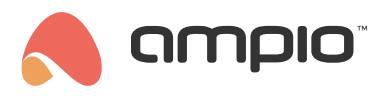

# Poradnik konfiguracji modułu M-OUT-4s

Numer dokumentu: PO-096 Wersja: 5.0 Data publikacji: 9 października 2024

### Wstęp

Moduł M-OUT-4s wyposażony jest w napięciowe wyjścia analogowe pozwalające na integrację z urządzeniami posiadającymi napięciowe wejście sterujące zgodne ze standardem 0 – 10V DC, 1 – 10V DC, 0 – 5V DC. W ten sposób możemy sterować np.:

- oprawami oświetleniowymi,
- · rekuperatorami,
- · falownikami, itd.

Cztery wyjścia urządzenia pozwalają na niezależne sterowanie czterema odbiornikami, wyjścia mogą przyjmować wartości z zakresu 0 – 10V DC. Dzięki temu modułowi możemy np. uzależnić moc nawiewu od temperatury otrzymanej ze strefy grzewczej.

# Konfiguracja w Ampio Designer

#### Parametry urządzenia

W celu zmiany parametrów urządzenia należy wejść w jego ustawienia (ikona zębatki) i wybrać z lewej strony zakładkę *Parametry*. W pozakładce *Wartości krzywych* dostępna jest możliwość ustawienia sterowania dla każdego kanału osobno.

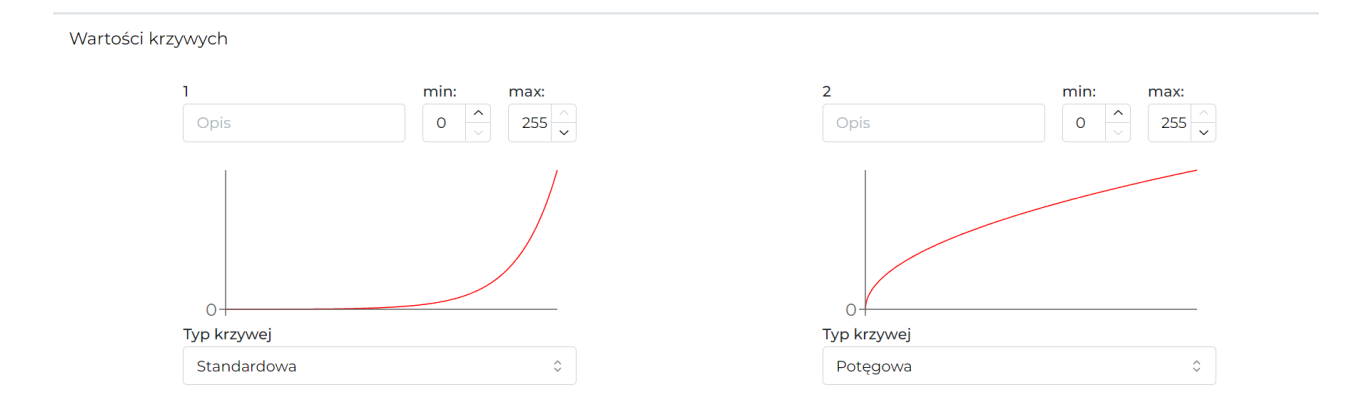

Wyjście może być sterowane w charakterystyce liniowej na kilka różnych sposobów, ponadto początek i koniec sterowanie również nie muszą oznaczać 0 i 100% (wybrać należy dowolną wartość z zakresu 0-255). Po zmianie wysyłamy nowe parametry do urządzenia.

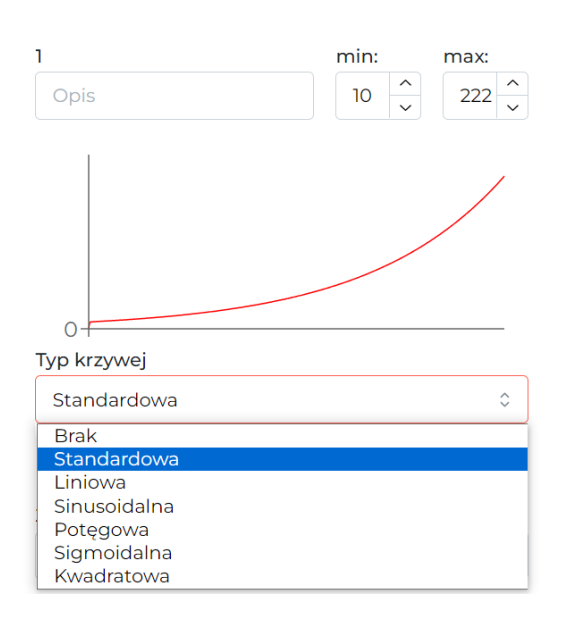

### Monitor urządzenia

Aktualne wartości podejrzeć i wysterować można w zakładce Funkcjonalności, podzakładka 0-10V wyjście.

| Flaga | Flaga 8 bit | Flaga 16 bit | Diagnostyka | 0-10V wyjście |              |             |
|-------|-------------|--------------|-------------|---------------|--------------|-------------|
| NUMER | : 0         | PIS          | LOKALIZAG   | CJA           | WIZUALIZACJA |             |
| 1     |             |              |             | ÷ Θ-          | 88           | ÷           |
| 2     |             |              |             | ¢ 🖂           | 163<br>O     | <b>(</b> +) |
| 3     |             |              |             | ¢ 0           |              | <b>(</b> +) |
| 4     |             |              |             | ¢ ()          |              | ÷           |

#### Warunki

Warunki logiczne mogą być tworzone zarówno od wartości wyjść, jak i w celu sterowania wyjściami. Szczegółowe parametry funkcji ustawiane są po kliknięciu w ikone zębatki na ciemnym tle.

| WYZWALACZ      | TYP WEJŚCIA   | NUMERY WEJŚĆ | FUNKCJA            | AKTOR      | TYP WYJŚCIA   | NUMERY WYJ       | Ū            |         | Ū            |
|----------------|---------------|--------------|--------------------|------------|---------------|------------------|--------------|---------|--------------|
| Stwórz warunek |               |              |                    | – 🕑 Stwórz | funkcję ———   |                  | Wartość (0-2 | 55)     | Krok (1-255) |
| M-OUT-4s       | 0-10V wyjście |              | Funkcja Podstawowa | M-OUT-4s   | 0-10V wyjście | ¢ <u>;1. ×</u> • | × Prosta     | 0 Ustaw | ≎ 🙆 🖗<br>⊳   |

## Konfiguracja w Smart Home Konfigurator\*

\*od stycznia 2024 roku oprogramowanie Smart Home Konfigurator nie jest już rozwijane. Zaleca się korzystanie z niego tylko w uzasadnionych przypadkach.

### Monitor urządzenia

Moduł M-OUT-4s konfigurujemy w aplikacji Ampio Smart Home konfigurator. Aby przetestować działanie modułu możemy wejść w *Monitor urządzenia*. Można w ten sposób załączyć wyjścia oraz nadać im nazwy. Aby zapisać nazwy w pamięci należy wcisnąć *Zapisz nazwy*.

| Warunek-MAC: 00006A7A/LOC: 00006A7A ver: 5.0.0.4681 |                      | × |
|-----------------------------------------------------|----------------------|---|
| Warunek-MAC: 00006A7A/LOC: 00006A7A ver: 5.0.0.4681 | Pobierz nazwy        | × |
|                                                     | Zamknij Zapisz nazwy |   |

Oprócz samej informacji włączone/wyłączone możemy zadać na wyjście wartość z przedziału 0-255 (odpowiadające 0-10V) w zakładce *Wartości wyjść*.

| Warunek-MAC: 00006A7A/LOC: 00006A7A ver: 5.0.0.4681                                                               |               | ×            |
|----------------------------------------------------------------------------------------------------|---------------|--------------|
| Wejścia/Wyjscia Wartości wyjść Flagi Bin F8 Flagi Lin 8bit          Wyjścia wartości liniowe: <ul> <li></li></ul> |               |              |
|                                                                                                    | Pobierz nazwy | X<br>Zamknij |
|                                                                                                    |               |              |

Flagi w module działają tak samo jak w pozostałych modułach systemu Ampio.

#### Parametry urządzenia

Przechodzimy do zakładki *Parametry urządzenia*. W zakładce *WYJŚCIA* możemy ustawić na jaką wartość ustawią się poszczególne wyjścia po restarcie zasilania.

| 🔳 Para | ametry urządzenia                      | -MAC: 0000 | 6A7A/LOC: 00006A       | 7A ver: 5.0.0.4681 |      | - 0   | ×       |
|--------|----------------------------------------|------------|------------------------|--------------------|------|-------|---------|
| v ⊈    | WYJŚCIA FLAGI Bin F8 FLAGI LIN8 KRZYWE |            |                        |                    |      |       |         |
| Warto  | sści początkowe v                      | vyjść:     |                        |                    |      |       |         |
| 1      | WARTOŚĆ                                | ~ 98       | 0 255                  | 2 WARTOŚĆ          | ~ 53 | 0 255 |         |
| 3      | WARTOŚĆ                                | ~ 174      | 0 255                  | 4 WARTOŚĆ          | ~ 80 | 0 255 |         |
|        |                                        |            |                        |                    |      |       |         |
|        |                                        |            |                        |                    |      |       |         |
|        |                                        |            |                        |                    |      |       |         |
|        |                                        |            |                        |                    |      |       |         |
|        |                                        |            |                        |                    |      |       |         |
|        |                                        |            |                        |                    |      |       |         |
|        |                                        |            |                        |                    |      |       |         |
| 1      |                                        |            |                        |                    |      |       |         |
|        |                                        |            |                        |                    |      |       |         |
|        |                                        |            |                        |                    |      |       |         |
|        |                                        |            |                        |                    |      |       |         |
|        |                                        |            |                        |                    |      |       |         |
|        | 1. Pobiera                             | ,          | O Listaw domy          | ślne               |      |       | vślii   |
|        |                                        |            | C. Ostan <u>d</u> only |                    |      |       | ., -, , |
|        |                                        |            |                        |                    |      |       |         |

Wartości początkowe możemy również ustawić dla poszczególnych flag po wybraniu odpowiedniej zakładki (*FLAGI Bin* i *FLAGI Lin8*). W zakładce *KRZYWE* ustawiamy w jaki sposób ma być załączane wyjście. Wybieramy zakres sterowania - dla niektórych urządzeń korzystny może być, np. zakres od 20 do 80%. Następnie wybieramy jedną z krzywych z listy - w ten sposób załączanie wyjścia może być bardziej płynne. Krzywe do wyboru to: *prosta, logarytmiczna, sinus, tangens* czy *arc tangens*. Po zatwierdzeniu pojawi się wykres zgodny z ustawieniami. Po skonfigurowaniu koniecznie wysyłamy ustawienia do urządzenia.

| ■ Parametry urządzenia-MAC: 00006A7A/LOC: 00006A7A ver: 5.0.0.4681 - □ > |                              |                  |   |
|--------------------------------------------------------------------------|------------------------------|------------------|---|
| 🖓 WYJŚCIA 📘 FLAGI Bin F 8 FLAGI Lin8 🗾 KRZY                              | WE                           |                  |   |
| Krzywe przekształcen wartości wyjściowych wyjść                          | iniowych:                    |                  | _ |
| Wyjście nr: 1<br>Typ krzywej                                             | Wyjście nr: 2<br>Typ krzywej |                  |   |
| Logarytmiczna V                                                          | Brak ~                       |                  |   |
| Zakres [%]:<br>0 100 ☑                                                   |                              |                  |   |
| Wyjście nr: 3<br>Typ krzywej                                             | Wyjście nr: 4<br>Typ krzywej |                  |   |
| Sinus V                                                                  | Brak ~                       |                  |   |
| Zakres [%]:                                                              |                              |                  |   |
|                                                                          | 11                           |                  | 1 |
|                                                                          |                              |                  |   |
|                                                                          |                              |                  |   |
|                                                                          |                              |                  |   |
|                                                                          |                              |                  |   |
|                                                                          |                              |                  |   |
|                                                                          |                              |                  |   |
| 1                                                                        |                              |                  |   |
| 👍 Pobierz 💽 Ustaw domys                                                  | ine                          | 📩 <u>W</u> yślij |   |
|                                                                          |                              |                  |   |

### Warunki

Podczas tworzenia warunków w Smart Home konfiguratorze możemy tworzyć zależności od modułu M-OUT-4s. Zależność możemy zrobić od stanu wyjścia, wartości wyjścia lub flagi. Jeżeli chcemy sprawdzić czy wyjście jest włączone, zaznaczamy odpowiednie wyjście w zakładce *Wejścia/Wyjścia* (*Wyjścia wartości binarne*).

| Warunek-MAC: 00006A7A/LOC: 00006A7A ver: 5.0.0.4681                                       | ×                                                                                                    |
|-------------------------------------------------------------------------------------------|----------------------------------------------------------------------------------------------------|
| Definicja informacji wymuszającej. UWAGA!!! w tym oknie zaznaczamy tylko to, na co chcemy | zareagować                                                                                                    |
| 🖚 Wejścia/Wyjscia 🛛 Wartości wyjść 📘 Flagi Bin F 8 Flagi Lin 8bit                         | Funkcje                                                                                                    |
| Wyjścia wartości binarne:                                                                 | Rodzaj operacji logicznej:         (AND) WSZYSTKIE         Rodzaj analizy wyniku warunku:         Funkcja podstawowa         Odliczanie czasu trwania warunku <0,1 - 25,5 > s         Ziczanie wystapić warunku do 255         zmian stanu warunku         Podstawowa z negacją         Maksymalny czasi myolisu <0,1 - 25,5 > s         Długi czas trwania warunku <0,1 - 25,5 > s         Długi czas trwania warunku <0,1 - 167772,15 > s |
|                                                                                           |                                                                                                    |

Jeżeli chcemy sprawdzić czy wyjście osiągnęło już zadaną wartość (np. 100) robimy to w zakładce Wartości wyjść.

| Warunek-MAC: 00006A7A/LOC: 00006A7A ver: 5.0.0.4681                                       | ×                                                                                                    |
|-------------------------------------------------------------------------------------------|----------------------------------------------------------------------------------------------------|
| Definicja informacji wymuszającej. UWAGA!!! w tym oknie zaznaczamy tylko to, na co chcemy | y zareagować                                                                                         |
| 🖚 Wejścia/Wyjscia 🛛 Wartości wyjść 📘 Flagi Bin F 8 Flagi Lin 8bit                         | Funkcje                                                                                              |
| Wyjścia wartości liniowe:<br>1 	 0 	 0 	 0 	 0 	 0 	 0 	 0 	 0 	 0                        | Rodzaj operacji logicznej:<br>(AND) WSZYSTKIE   Rodzaj analizy wyniku warunku:<br>Funkcja podstawowa |
|                                                                                           | Pobierz nazwy     V     X       Zapisz nazwy     Zatwierdź     Zamknij                               |

#### Reakcja urządzenia

Jako reakcję warunku możemy ustawić jedną z wielu funkcji do wysterowania wyjściami w M-OUT-4s. Po lewej stronie widzimy podgląd aktualnych wartości i możemy zadać wartość by przetestować działanie wyjścia.

| Reakcja urzÄdzenia- MAC: 00006A7A/LOC: 00006A7A ver: 5.0.0.4681                                                                                                    | ×                                                                                                    |
|----------------------------------------------------------------------------------------------------|----------------------------------------------------------------------------------------------------|
| DEFINICJA SPOSOBU DZIAŁANIA MODUŁU:                                                                                                    |                                                                                                    |
| 😯 Wyjścia 📘 Flagi binarne F 8 Flagi Lin. 8Bit 📩 Zdarzenia                                                                                                    |                                                                                                    |
| 2       Opis       3       Opis         Odczyt       -       0 +       -       0 +         4       Opis       Odczyt       -       0 +         Odczyt       -       0 +       +       -       0 + | Funkcja:         Czasowa         Operacja:         Zmień stan         Czas opóźnienia [0 -167772.15] s:         0       00:00:00,00         Czas działania, (0 = na stałe) [0 -167772.15] s:         0       na stałe         Wartość do ustawienia         Wartość [0255]:       Szybkość [1255]:         255       255 |
| Pobierz nazwy                                                                                                    | 🚺 Zapisz nazwy 🗸 Zatwierdź 🗙 Zamknij                                                                                                    |
|                                                                                                    |                                                                                                    |

Po prawej stronie wybieramy jakiej funkcji chcemy użyć w naszym warunku oraz ustawiamy jej parametry. W związku z tym, że wyjściem możemy sterować nie tylko włącz/wyłącz, ale również wartościami z przedziału 0-255 istnieje tutaj wiele możliwości konfiguracji.

Na przykład z urządzenia źródłowego (pierwsza część warunku) możemy pobrać wartość, przeliczyć ją i taką wartość ustawić na wyjściu M-OUT-4s.

Na poniższym zrzucie pobieramy wartość 8-bitową, numer 1(np. 1 wyjście), preskaler zostawiamy domyślny a w przeliczniku mnożymy razy 2. Saturacja ogranicza wartość od 20 do 200. W ten sposób jeżeli na wejściu otrzymamy wartość 0, na wyjściu będzie 20 (limit *Minimum*). Przy wejściu równym 30, wyjście będzie równe 60. Przy wejściu równym 220, wyjście będzie równe 200 (limit *Maksimum*).

| Reakcja urzÄdzenia- MAC: 00006A7A/LOC: 00006A7A ver: 5.0.0.4681                            | ×                                                                                                    |
|--------------------------------------------------------------------------------------------|----------------------------------------------------------------------------------------------------|
| DEFINICJA SPOSOBU DZIAŁANIA MODUŁU:                                                        |                                                                                                    |
| 🗘 Wyjścia 🔲 Flagi binarne 🗜 Flagi Lin. 8Bit 📌 Zdarzenia                                    |                                                                                                    |
| 1     Opis     2     Opis       Odczyt     -     0       +     -     0       +     -     0 | Funkcja:         Przepisz wartość         Operacja:         Zaawansowana         Zachowanie w przypadku niespełnienia warunku:         Brak zmiany         Zyp danych wejściowych:         B bitowe         Numer danych wejściowych:         1         YPeskaler typu danych:         Wartość bez preskalera         Przelicznik danych:         Wynik=[DANE] * [2] / [1] + [0]         Ograniczenie wartości wyjścia (saturacja):         Minimum:       20 |
| Pobierz nazwy                                                                              | 🕽 Zapisz nazwy 🗸 Zatwierdź 🗙 Zamknij                                                                                                    |
|                                                                                            |                                                                                                    |

Po stworzeniu warunku niezbędne jest zatwierdzenie i wysłanie go do urządzenia.